## **CCH iFirm Learning Portal**

## Add a Note or Reminder to Contact Record

Notes and reminders relating to a client can be created in Contacts or form the Client Notes panel of the Job Details screen if you are using Practice Manager. Regardless of how where the note is added, it is always accessible for the Notes & Reminders tab of the Contact Details page.

In order for a user to be able to Client Notes, they must have the security roles : Contacts - View, Add and Edit Contacts.

## Add notes and reminders

To add a client, note:

1. From the Contacts navigation icon, select **All Contacts**. From the Contacts page, select the contact you want to add a note to.

| Contact Details - AL      | FARO, ENRIQUE (14101104        | <b>•79)</b> Contacts →    |                |                        |                       |                            |
|---------------------------|--------------------------------|---------------------------|----------------|------------------------|-----------------------|----------------------------|
| Add To Group              | + Add Relationship             | Invite more to Portal     | Merge (        | Contact                | Archive               |                            |
| Select Contact            |                                | ٩                         | Go             |                        |                       |                            |
| Summary Jobs              | WIP & Billing Relationships    | Resourcing & Fees         | Dynamic Fields | Notes & Remir          | nders                 |                            |
| Client Details            |                                |                           | Edit Details   | Commu                  | nication Details      |                            |
| Name<br>ALFARO, ENRIQUE   |                                |                           |                | Work F<br>706449       | <b>Phone</b><br>99017 | Home Phone<br>562-372-3672 |
| <b>Code</b><br>1410110479 | <b>Partner</b><br>Maria Rangel | <b>Type</b><br>Individual |                | <b>Email</b><br>rangel | maria1017@gmail.co    | om                         |
| Date of Birth             |                                |                           |                |                        |                       |                            |

2. From the Client Details page, click the Notes & Reminders tab.

3. IF there are existing client notes, you will see them listed here. To add a new note, click Add Note.

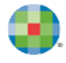

| Add To Group          | + Add Relationship          | Invite more to Portal | Merge Contact              | Archive   |          |
|-----------------------|-----------------------------|-----------------------|----------------------------|-----------|----------|
| Select Contact        |                             | Q, Go                 |                            |           |          |
| Summary Jobs          | WIP & Billing Relationships | Resourcing & Fees     | Dynamic Fields Notes & Rem | inders    |          |
| ontact Notes          |                             |                       |                            |           | Add Note |
| Q Search Contact Note | s                           |                       |                            |           |          |
|                       |                             |                       | 0'                         | 0/15/2022 |          |

**4.** CCH iFirm displays the Add Note dialog box. Select the date and note category. The date will normally default to your computer date.

| Add Note |                |
|----------|----------------|
|          |                |
| Date     | 03/01/2022     |
| Category | Client Notes 🗸 |
| Job      |                |
|          | Clear          |

- Note that you can customize the list of note categories. For additional information, review the corresponding help file on *Edit the Note Categories*.
- 5. If this note is specific to a job, use the search icon to locate the job. Type your note in the provided Note section. If you do not need to add a reminder, click **Save**. For this lesson, click **Set Reminder**.

| Add Note        |                                                                                              |
|-----------------|----------------------------------------------------------------------------------------------|
| Job             |                                                                                              |
|                 | Clear                                                                                        |
|                 | The customer dropped off paperwork. We have all the information we need to complete the job. |
| Note            |                                                                                              |
|                 | G                                                                                            |
| Email Reminder: | Set Reminder                                                                                 |
| ✓ Save Cancel   |                                                                                              |

6. Click the calendar icon for to select the reminder date and then select who needs to receive the email reminder.

| Set Email Reminder                                             |  |  |
|----------------------------------------------------------------|--|--|
| Remind me on:<br>03/04/2022 I I III IIII IIIIIIIIIIIIIIIIIIIII |  |  |
| Mail to other (CC):                                            |  |  |

- 7. The following items are optional:
  - Use the CC and BCC to add any additional email addresses of individuals that also need to receive the reminder that may not be users in CCH iFirm.
  - If this is a recurring reminder, use the Repeat Reminder options to setup the frequency.
- 8. Once your preferences have been set, click OK.

| Set Email Reminder                   |
|--------------------------------------|
| Mail to other (CC):                  |
|                                      |
| Mail to other (BCC):                 |
|                                      |
| Repeat Reminder:                     |
| +year(s)                             |
| +month(s) v or specific month only v |
| +days(s) v or specific month only v  |
| End By:                              |
| Ok Cancel                            |

**9.** CCH iFirm returns to the Edit Note page. At the bottom of the screen, you see the dates for which your reminder is set. From here, you have the option to Edit or Delete the reminder. To save the note and the reminder, click **Save**.

| Add Note                                                            |                                                                                              |  |
|---------------------------------------------------------------------|----------------------------------------------------------------------------------------------|--|
| Job                                                                 |                                                                                              |  |
|                                                                     | Clear                                                                                        |  |
|                                                                     | The customer dropped off paperwork. We have all the information we need to complete the job. |  |
| Note                                                                |                                                                                              |  |
|                                                                     |                                                                                              |  |
| Email Reminder:                                                     |                                                                                              |  |
| Reminder to be sent on 03/04/2022   Edit Reminder   Delete Reminder |                                                                                              |  |
| ✓ Save Cancel                                                       |                                                                                              |  |

**10.** CCH iFirm returns to the Notes & Reminders tab, where we see the note, along with when and who last updated that note.

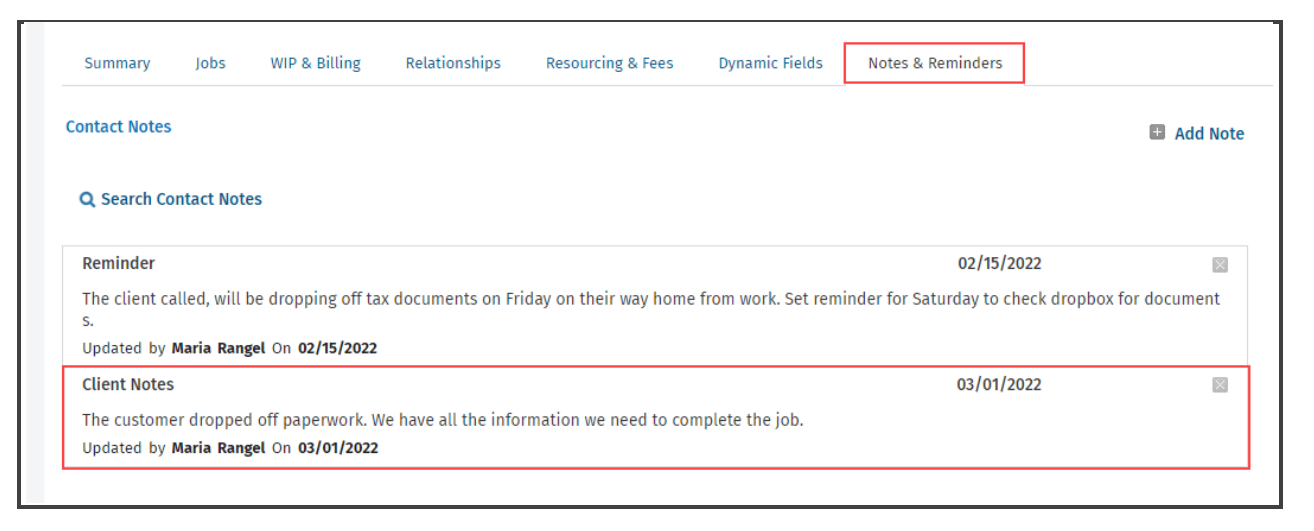